## <u>Excel出力で <sup>x</sup>メモリーが不足しているため処理を中止しました が</u> <u>表示される</u>

Excel出力をした場合に、以下のエラーが表示される場合の対処となります。

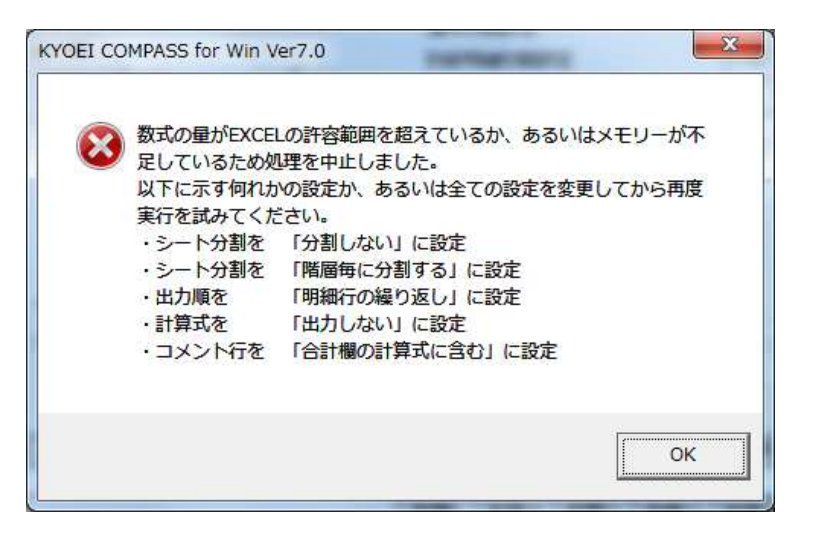

1. Excel出力画面の出力条件設定タブより、上記メッセージに記載されている項目の設定値を確認します。

| EXC             | EL出力つ<br>フォ <i>ーレ</i>                                          | フォーム<br>ムデータの                                         | り選択          | 1                | サンブル          | /1                                                                                                    |                                            |     |                                                                                                    |                        |                                                                                         |                                                                                                    | 歸照                                          |                    |                                          |                       |           |    |
|-----------------|----------------------------------------------------------------|-------------------------------------------------------|--------------|------------------|---------------|----------------------------------------------------------------------------------------------------|--------------------------------------------|-----|----------------------------------------------------------------------------------------------------|------------------------|-----------------------------------------------------------------------------------------|----------------------------------------------------------------------------------------------------|---------------------------------------------|--------------------|------------------------------------------|-----------------------|-----------|----|
| l               | 出力ファ                                                           | イル名                                                   |              | (仮称              | )協栄L          | 「ル新築」                                                                                                    | ⊑ <b>事.</b> ×∣s                            | e.  |                                                                                                    |                        |                                                                                         |                                                                                                    | ▶照                                          |                    |                                          |                       |           |    |
|                 | 出                                                              | 力書式謬                                                  | 定            | -r-              | 9             | 力条件                                                                                                    | 設定                                         | -7  |                                                                                                    | 出力階層影                  | 定                                                                                       |                                                                                                    |                                             |                    |                                          |                       |           |    |
| 出ナ<br>ー書<br>EXC | DA<br>19<br>19<br>11<br>11<br>11<br>11<br>11<br>11<br>11<br>11 | るない<br>割ない<br>に分割す<br>たの行設<br>台行<br>の開始行<br>の出力位<br>の | る<br>定<br>置置 | で<br>で<br>列<br>列 |               | 3<br>力<br>形<br>式<br>二<br>日<br>段<br>出<br>力<br>順<br>一<br>二<br>日<br>段<br>出<br>フ<br>二<br>日<br>段<br>出<br>フ<br>二<br>日<br>日<br>二<br>日<br>日<br>二<br>日<br>日<br>二<br>日<br>日<br>二<br>日<br>日<br>二<br>日<br>二<br>日<br>二<br>日<br>二<br>日<br>二<br>二<br>日<br>二<br>二<br>日<br>二<br>二<br>日<br>二<br>二<br>二<br>二<br>二<br>二<br>二<br>二<br>二<br>二<br>二<br>二<br>二 | )<br>)<br>繰り返し<br>1<br>明<br>13<br>13<br>(出 | 」   | <ul> <li>・</li> <li>・</li></ul> | 3<br>3<br>数<br>-IVで指定。 | 印刷イ:<br>数量・<br>単価・<br>備考E<br>別紙田<br>第一<br>別<br>物件3<br>計行2<br>表紙(<br>18<br>17<br>17<br>) | < -ジ項金額の設<br>単金額の設定<br>印刷版印刷設定<br>時間の設定<br>該項<br>部<br>日<br>の設定<br>2<br>本<br>の設<br>定<br>の設<br>定<br>の設<br>定<br>の設<br>定<br>の設<br>定<br>の設<br>定<br>の設<br>定<br>の設 | の設定<br>定<br>数<br>定<br>数<br>定<br>大<br>数<br>定 | ・<br>表紙名,<br>の計算式1 | 単価1<br>印刷す<br>印刷す<br>1<br>1<br>改頁し:<br>) | 3<br>3<br>3<br>5<br>5 | · · · · · | -  |
| EXC             | ELシー<br>明細項E                                                   | トの列設<br>目情報                                           | 定            |                  |               |                                                                                                    |                                            |     |                                                                                                    | 行属性                    | 階層情報                                                                                    |                                                                                                    | 合計構                                         | の計算式               | こ含む                                      |                       | C         | J  |
|                 | 項目                                                             | 1記号                                                   | 材料           | 規格               | 数量            | 単位                                                                                                    | 単価                                         | 金額  | 備考                                                                                                    | 行属性                    | 階層1                                                                                     | 階層2                                                                                                    | 階層3                                         | 階層4                | 階層5                                      | 階層6                   | 階層7       | 階層 |
|                 | 列                                                              | A                                                     | В            | C                | D             | E                                                                                                    | F                                          | G   | Н                                                                                                    | М                      | N                                                                                       | 0                                                                                                    | Р                                           | Q                  | R                                        | S                     | T         | U  |
|                 |                                                                | z 501≠:∧                                              | TURDER       | 5 JU-5           | र <b>क</b> कर | 11+7 at                                                                                                    |                                            | z ) |                                                                                                    | 45                     | 階層9                                                                                     | 階層10                                                                                                    | 階層11                                        | 階層12               | 階層13                                     | 階層14                  | 階層15      |    |
| (               | 西/19 公                                                         | 9%9∕2A~                                               | -17 で指え      | E。出力             | 1~要の別         | 112742                                                                                                    | -269                                       | ə., |                                                                                                    |                        | <u>v</u>                                                                                | #                                                                                                    | X                                           | Y                  | Z                                        | AA                    | AB        |    |
|                 |                                                                |                                                       |              |                  |               |                                                                                                    |                                            |     |                                                                                                    |                        |                                                                                         |                                                                                                    |                                             |                    |                                          |                       |           | 実  |
|                 |                                                                |                                                       |              |                  |               |                                                                                                    |                                            |     |                                                                                                    |                        |                                                                                         |                                                                                                    |                                             |                    |                                          |                       |           |    |

"コメント行"は、"計算式"で「出力する」を選択すると表示されます。

 "計算式"で「出力する」が選択されている場合 "コメント行"で「合計欄の計算式に含む」を選択して下さい。

| KYOEI COMPASS for Wi                                       | Ver7.0 Excel出力                                                                          |                                                    |                                                                    |                                                                                |                                                          | × |
|------------------------------------------------------------|-----------------------------------------------------------------------------------------|----------------------------------------------------|--------------------------------------------------------------------|--------------------------------------------------------------------------------|----------------------------------------------------------|---|
| EXCEL出力フォーム<br>フォームデータの選択                                  | □  サンプル1                                                                                |                                                    |                                                                    | 参照                                                                             |                                                          |   |
| 出力ファイル名                                                    | (仮称)協栄ビル新築工事.×Is                                                                        | 5                                                  |                                                                    | 参照                                                                             |                                                          |   |
| 出力書式設定                                                     | 出力条件設定                                                                                  | 出力階層                                               | 設定                                                                 |                                                                                |                                                          |   |
| 3<br>力<br>ま<br>出力する<br>出力しない<br>シート分割<br>分割しない<br>階層毎に分割する | <ul> <li>・ 出力形式</li> <li>・ 段出力</li> <li>二段出力</li> <li>二段出力</li> <li>明細行の繰り返し</li> </ul> | 9 )<br>9 )<br>1                                    | 印刷イメージ:<br>数量・単価・ご<br>単価・金額の<br>間紙明編印<br>第一階層先記<br>物件名称印<br>計行改真設: | 項目<br>金額の設定<br>22設定<br>定<br>刷設定<br>頭頁数<br>刷設定<br>定                             | 単価1<br>印刷する<br>印刷する<br>・<br>印刷する<br>・<br>1<br>改頁しない<br>・ |   |
| EXCELシートの行設定<br>百の開始行<br>明細行の開始行<br>会社名の出力位置<br>百番号の出力位置   | 1 1<br>2 BF<br>51 D 行 19 1<br>51 H 行 19 (出                                              | 頁の総行数<br>1988行の総行数<br>頁の内訳明888行数<br>3カ位置の列は4~1Vで指定 | 表紙(表紙No<br>19<br>17<br>17<br>17<br>E。)                             | <ul> <li>・番号・階層・表紙</li> <li>ーコメント行ー</li> <li>合計欄の計算</li> <li>合計欄の計算</li> </ul> | 名)<br>式に含まない C<br>式に含まない C                               |   |

## または、"計算式"で「出力しない」を選択して下さい。

| KYOEI COMPASS for Wi                                                                                                    | n Ver7.0 Excela          | 出力                                                                                                    |                                                                                                    |                                                                                          |                                                                                       |                                                                     | × |
|----------------------------------------------------------------------------------------------------|--------------------------|----------------------------------------------------------------------------------------------------|----------------------------------------------------------------------------------------------------|------------------------------------------------------------------------------------------|---------------------------------------------------------------------------------------|---------------------------------------------------------------------|---|
| EXCEL出力フォーム<br>フォームデータの選択<br>出力ファイル名                                                                                              | │ 1  サンブル<br>│ (仮称) 協栄ビ  | ,1<br>ル新築工事.xls                                                                                                    | Υ´+Rt                                                                                                    | :届沙宁                                                                                     | 参照<br>参照                                                                              |                                                                     |   |
| 出り書い設定<br>出力タイブ<br>計算式<br>出力する<br>出力しない<br>シート分割<br>分割しない<br>階層毎に分割する<br>EXCELシートの行設定<br>耳の開始行<br>明細行の開始行<br>会社名の出力位置<br>声で見の出たた際 |                          | <b>ノ条件設定</b><br>・<br>・<br>・<br>・<br>り形式<br>-<br>・<br>・<br>に<br>力形式<br>-<br>・<br>に<br>り形式<br>-<br>・<br>に<br>知力<br>二<br>に<br>知力<br>二<br>に<br>の<br>繰 り返し<br>画<br>の<br>繰 り返し<br>画<br>の<br>繰 り返し<br>画<br>の<br>繰 り返し<br>画<br>の<br>繰 り返し<br>画<br>の<br>繰 り返し<br>画<br>の<br>繰 り返し<br>画<br>の<br>繰 り返し<br>画<br>の<br>繰 り返し<br>一<br>の<br>繰 り返し<br>三<br>の<br>繰 り返し<br>一<br>の<br>繰 り返し<br>一<br>の<br>繰 り返し<br>一<br>の<br>繰 り返し<br>一<br>の<br>繰 り返し<br>一<br>の<br>繰 り返し<br>一<br>の<br>繰 り返し<br>一<br>の<br>御<br>日<br>一<br>の<br>繰 り返し<br>一<br>の<br>繰 り返し<br>一<br>の<br>繰 り返し<br>一<br>の<br>御<br>日<br>の<br>御<br>一<br>の<br>一<br>の<br>一<br>一<br>の<br>一<br>の<br>一<br>の<br>一<br>の<br>一<br>の<br>一<br>の<br>一<br>の<br>一<br>の<br>一<br>の<br>一<br>の<br>一<br>の<br>し<br>の<br>一<br>の<br>一<br>の<br>一<br>の<br>一<br>の<br>の<br>一<br>の<br>の<br>し<br>の<br>の<br>の<br>し<br>の<br>の<br>一<br>の<br>の<br>の<br>一<br>の<br>の<br>の<br>の<br>の<br>し<br>の<br>し<br>の<br>の<br>の<br>の<br>の<br>の<br>の<br>の<br>の<br>し<br>の<br>の<br>の<br>の<br>の<br>の<br>の<br>の<br>の<br>の<br>の<br>の<br>の | <ul> <li>・</li> <li>・</li></ul> | 「智家定<br>印刷イメー<br>数量・単<br>単価・金<br>引紙明紙<br>第一階層<br>物件名称<br>計行改頁<br>表紙(表紙<br>19<br>17<br>17 | ↓<br>-ジ項目<br>価・金額の設定<br>額の設定<br>酸定<br>町印刷設定<br>昨日刷設定<br>時の制設定<br>環設定<br>最No・番号・階層・表紙: | 単価1<br>印刷する<br>印刷する<br>・<br>印刷する<br>・<br>1<br>、<br>改頁しない<br>・<br>名) | • |
| 自の開始行<br>明細行の開始行<br>会社名の出力位置<br>百番号の出力位置<br>EXCELシートの列設定                                                                          | 1<br>2<br>列 D 行<br>列 H 行 | 1 自の新<br>明細行の<br>〒 19 1 頁のF<br>〒 19 (出力位品                                                                                                    | 総行数<br>DA総行数<br>内記R印A冊行数<br>置の列出はA〜IVで打                                                                                                    | 19<br>  17<br>  17<br>  17<br>  17                                                       |                                                                                       |                                                                     |   |

上記の設定にて解決できない場合には次の手順に進んで下さい。

② <sup>"</sup>シート分割"で「階層毎に分割する」が選択されている場合 "シート分割"で「分割しない」を選択して下さい。

| EXCEL出力フォーム                                                                                                    |                                       |                                          |                               |                                                           |                                                       |                                           |                                 |                                                                                          |                       | 1                                                                                                    |                                                                                                    |                                                  |                                    |                                        |               |
|----------------------------------------------------------------------------------------------------|---------------------------------------|------------------------------------------|-------------------------------|-----------------------------------------------------------|-------------------------------------------------------|-------------------------------------------|---------------------------------|------------------------------------------------------------------------------------------|-----------------------|----------------------------------------------------------------------------------------------------|----------------------------------------------------------------------------------------------------|--------------------------------------------------|------------------------------------|----------------------------------------|---------------|
| フォームデータの選択                                                                                                    | 1                                     | サンプル                                     | /1                            |                                                           |                                                       |                                           |                                 |                                                                                          | 4                     | 参照                                                                                                    |                                                                                                    |                                                  |                                    |                                        |               |
| 出力ファイル名                                                                                                    | (仮称                                   | )協栄と                                     | 「ル新築」                         | [ <b>事.</b> ×∣s                                           | ŝ                                                     |                                           |                                 |                                                                                          | 1                     | 影照                                                                                                    |                                                                                                    |                                                  |                                    |                                        |               |
| 出力書式設定                                                                                                    |                                       | æ                                        | 力条件                           | 設定                                                        | r                                                     |                                           | 出力階層調                           | 定                                                                                        |                       |                                                                                                    |                                                                                                    |                                                  |                                    |                                        |               |
| 力タイプ                                                                                                    |                                       |                                          |                               |                                                           |                                                       |                                           |                                 | 印刷イン                                                                                     | (一ジ項目                 |                                                                                                    |                                                                                                    | ~                                                |                                    |                                        |               |
| -計算式                                                                                                    | 2 M 1                                 | 7 7 8                                    | 出力形式                          |                                                           |                                                       |                                           | 1                               | 妻埵・                                                                                      | 単価・金額                 | の設定                                                                                                    |                                                                                                    | 単価 1                                             |                                    | •                                      |               |
| 出力する                                                                                                    | 2                                     |                                          | 一段出ナ                          | ]                                                         |                                                       | •                                         |                                 | 単価・                                                                                      | 金額の設定                 | Ê                                                                                                    |                                                                                                    | 印刷す                                              | 3                                  | •                                      |               |
| 出力しない<br>                                                                                                    |                                       |                                          | _授出/                          | J                                                         |                                                       | 30                                        |                                 | 備考E                                                                                      | 调設定                   |                                                                                                    |                                                                                                    | 印刷す                                              | 3                                  | •                                      |               |
| -シート分割                                                                                                    | 5741H                                 | 1 - 4                                    | 比力順—                          |                                                           |                                                       |                                           |                                 | 別紙印                                                                                      | 除肥印刷帽袋                | 定                                                                                                    |                                                                                                    | 印刷す                                              | 3                                  | -                                      |               |
| 分割しない                                                                                                    | 9                                     |                                          | 明細行の                          | 繰り返し                                                      | ,                                                     | •                                         |                                 | 第一階                                                                                      | 國朱丽百                  | ። —<br>"ደ৮                                                                                                    |                                                                                                    |                                                  | -                                  | hanne                                  |               |
| 階層母に分割する                                                                                                    | (C)                                   | JL                                       | 貝の繰り                          | 返し                                                        |                                                       |                                           |                                 | 975 Pi                                                                                   |                       |                                                                                                    |                                                                                                    | -                                                |                                    |                                        |               |
|                                                                                                    |                                       |                                          |                               |                                                           |                                                       |                                           |                                 | 初开名                                                                                      | 「村」に「小利信文             | 定                                                                                                    |                                                                                                    |                                                  |                                    | 4                                      |               |
|                                                                                                    |                                       |                                          |                               |                                                           |                                                       |                                           |                                 | at 170                                                                                   | 《貝該定                  |                                                                                                    |                                                                                                    | CX EU                                            | (d.l.)                             |                                        |               |
|                                                                                                    |                                       |                                          |                               |                                                           |                                                       |                                           |                                 | والاراحيا والتنفيت                                                                       |                       |                                                                                                    | ·                                                                                                    | 11.4                                             |                                    |                                        |               |
| WEL シートの行動学                                                                                                    |                                       |                                          |                               |                                                           |                                                       |                                           |                                 | 表紙(                                                                                      | 表紙No・君                | 皆号・階層                                                                                                    | ・表紙名                                                                                                    |                                                  |                                    |                                        | •             |
| EXCELシートの行設定<br>真の問始行                                                                                                    | -                                     | 1                                        |                               | 4.                                                        | 百小纷谷                                                  | - 逝行                                      |                                 | 表紙()                                                                                     | 表紙No・君                | ≸号・階層<br><sub> </sub> EXCELの                                                                                                    | ・表紙名)<br>)フッター                                                                                                    |                                                  |                                    |                                        | <b>.</b>      |
| XCELシートの行設定<br>百の開始行<br>明知行の開始活                                                                                                    | F                                     | 1                                        |                               | 1                                                         | 頁の総行<br>細行の総行                                         | 〒姜攵<br>200年ままれ                            |                                 | 表紙(:<br>19                                                                               | 表紙No・君                | 参号・階層<br>EXCELの<br>左側フ:                                                                                                    | ・表紙名)<br>)フッター<br><br>ターに会社:                                                                                                    | 名を出力す                                            | t3                                 | Г                                      | -<br>         |
| XCELシートの行設定<br>頁の開始行<br>明細行の開始行<br>会社名の出力位異                                                                                                    | F                                     | 1                                        |                               | 11                                                        | 頁の総行<br>細行の総                                          | 了费女<br>2017要女<br>1219年9月19日11日            | f.tr                            | 表紙()<br>19<br>17                                                                         | 表紙No・君                | 結号・階層<br>EXCELの<br>左側フォ<br>右側フォ                                                                                                    | ・表紙名)<br>)フッター<br><br>ターlこ会社:<br>ターlこ頁番:                                                                                           | ) <br>名を出力す<br>号を出力す                             | ta<br>ta                           | Г                                      | •             |
| XCELシートの行設定<br>頁の開始行<br>明細行の開始行<br>会社名の出力位置                                                                                                    | 列 [                                   | 1<br>2<br>D f                            | Ŧ                             | 1<br>明                                                    | 頁の総行<br>細行の縦<br>頁の内訓                                  | 宁娄女<br>总行于娄女<br>尺印月糸田行于3                  | 数                               | 表紙()<br>19<br>17<br>17                                                                   | 表紙No・君                | 経営・階層<br>- EXCELの<br>左側フー<br>右側フー                                                                                                    | ・表紙名)<br>)フッター<br><br>ターlこ会社:<br>ターlこ頁番 <sup>+</sup>                                                                               | ) <br>名を出力す<br>号を出力す                             | ta<br>ta                           | Г<br>Г                                 | •<br>]        |
| XCELシートの行設定<br>頁の開始行<br>明細行の開始行<br>会社名の出力位置<br>頁番号の出力位置                                                                                                    | ار<br>جرا<br>جرا                      | 1<br>2<br>D f                            | Ŧ                             | 1<br>明<br>9 1<br>9 (出                                     | 頁の総行<br>細行の総<br>頁の内訓<br>力位置の                          | テ要文<br>総行要文<br>RE月糸田行う<br>ンタリレスA〜         | 数<br>-IVで指定。                    | 表紙(:<br>19<br>17<br>17<br>17<br>、)                                                       | 表紙No・番                | 手号・階層<br>EXCELの<br>左側フー<br>右側フー                                                                                                    | ・表紙名)<br>)フッター<br>ゆーに会社:<br>ターに百番                                                                                                  | ) <br>名を出力す<br>号を出力す                             | ta<br>ta                           | Г                                      | •<br>]        |
| XCELシートの行設定<br>頁の開始行<br>明細行の開始行<br>会社名の出力位置<br>頁番号の出力位置<br>XCELシートの利時定                                                                                                    | 51]<br>51]<br>51]                     | 1<br>2<br>D f                            | τ []<br>τ                     | 1<br>明<br>9 1<br>9 (出                                     | 頁の総行<br>細行の総<br>頁の内訓<br>力位置の                          | テ要女<br>総行手要女<br>R日月新田行手到<br>ン歹川はA〜        | 数<br>-IVで指定。                    | 表紙(:<br>19<br>17<br>17<br>17<br>、)                                                       | 表紙No・君                | 諸号・階層<br>EXCELの<br>左側フッ<br>右側フッ                                                                                                    | ・表紙名)<br>ウフッター ――<br>ターIこ会社:<br>ターIこ頁番                                                                                             | ) <br>名を出力す<br>号を出力す                             | t3<br>t3                           | Г                                      |               |
| XCELシートの行設定<br>頁の開始行<br>明細行の開始行<br>会社名の出力位置<br>頁番号の出力位置<br>XCELシートの列設定<br>明細項目情報                                                                                                    | 51]<br>51]                            | 1<br>2<br>D f                            | Ŧ []]<br>Ŧ                    | 1<br>明<br>9 1<br>9 (出                                     | 頁の総行<br>細行の緒<br>頁の内訓<br>力位置の                          | テ要文<br>総行要文<br>民日月糸田行う<br>ン歹川はA〜          | 数<br>-IVで指定。<br>行属性             | 表紙(:<br>19<br>17<br>17<br>17<br>、)<br>階層情報                                               | 表紙No・君                | ≸号・階層<br>EXCELの<br>左側フー<br>右側フー                                                                                                    | ・表紙名)<br>いッターーーー<br>ターにこ会社:<br>ターにこ頁番                                                                                              | り<br>名を出力す<br>号を出力す                              | ta<br>ta                           | F                                      | <b>•</b>      |
| XCELシートの行設定<br>百の開始行<br>明細行の開始行<br>会社名の出力位置<br>百番号の出力位置<br>びCELシートの列設定<br>明細項目情報<br>「項目 記号 材料                                                                                                    | 月<br>列<br>列<br>月<br>月<br>月<br>月       | 1<br>2<br>日 千<br>日 千                     | 行 1<br>行 1<br>伊位              | 1<br>明<br><u>9</u> 1<br>3<br>(出<br>単価                     | 頁の総行<br>細行の結<br>頁の内訓<br>力位置の<br>金額                    | テ数<br>総行数<br>限明細行<br>シダリはみ〜<br>(備考        | 数<br>-IVで指定。<br>行属性<br>行属性      | 表紙(:<br>19<br>17<br>17<br>17<br>、)<br>階層情報<br>階層1                                        | 表紙No・ 君<br>階層2        | 参号・階層<br>- EXCELの<br>左側フー<br>右側フー                                                                                                    | ・表紙名)<br>かか-<br>か-に会社:<br>か-に百番・<br><b>階層4</b>                                                                                     | )<br>名を出力す<br>号を出力す<br><b>階層</b> 5               | する<br>する<br>階層6                    | 四日日日日日日日日日日日日日日日日日日日日日日日日日日日日日日日日日日日日日 | ▼】<br>】       |
| CXCELシートの行設定<br>百の開始行<br>明細行の開始行<br>会社名の出力位置<br>百番号の出力位置       百番号の出力位置       町番号の出力位置       明細項目情報       項目     記号     材料<br>列                                                                                                    | 列<br>列<br>列                           | 1<br>2<br>日 千<br>日 千<br>日<br>日<br>日      | 行 1<br>行 1<br>中位<br>E         | 1<br>明<br><u>9</u> 1<br>3<br>(出<br>単価<br>F                | 重の総行<br>御行の総<br>重の内割<br>力位置の                          | 〒数<br>総行数<br>R町用細行到<br>D列はA~<br>備考<br>H   | 数<br>-IVで指定。<br>行属性<br>行属性<br>M | 表紙(:<br>19<br>17<br>17<br>17<br>、)<br>階層情報<br>階層1<br>N                                   | 表紙No・番<br>階層2<br>0    | 参号・階層<br>- EXCELの<br>左側フ:<br>右側フ:                                                                                                    | ・表紙名。<br>)フッター<br>クーに会社:<br>ターに百番                                                                                                  | )<br>名を出力す<br>号を出力す<br><b>階層5</b><br>R           | する<br>する<br>階層6<br>S               | 「<br>「<br>階層7<br>丁                     | ▼             |
| XCELシートの行設定<br>百の開始行<br>明細行の開始行<br>会社名の出力位置<br>百番号の出力位置<br>取細項目情報<br><u>項目 記号 材料</u><br>列 <u>A</u> B                                                                                                    | 列<br>列<br>列<br>【規格<br>C               | 1<br>2<br>日 千<br>日 千<br>日<br>千<br>日<br>千 | 行 1<br>行 単位<br>E              | 1<br>明<br><u>9</u> 1<br>3<br>(出:<br>単価<br>F               | <b>頁の総行</b><br>細行の結<br>百の内訓<br>力位置の<br><u>金額</u><br>G | 〒数<br>総行数<br>限明無細行到<br>○列ⅡはA〜<br>備考<br>円  | 数<br>-IVで指定。<br>行属性<br>所属性<br>M | 表紙(:<br>19<br>17<br>17<br>17<br>、)<br>階層情報<br>階層1<br>N<br>階層8<br>階層9                     | 階層2 0 階層10            | <ul> <li>・階層</li> <li>EXCELの</li> <li>左側7・</li> <li>右側7・</li> <li>・</li> <li>・</li></ul>       | ・表紙名。<br>パー・表紙名。<br>パー・カート<br>クートこ会社<br>シートこう番ー<br>階層4<br>泉<br>階層12                                                                | )<br>名を出力3<br>号を出力3<br>号を出力3<br>階層5<br>R<br>階層13 | する<br>する<br>階層6<br>8<br>階層14       | 下<br>下<br>下<br>階層7<br>下<br>階層15        | ▼<br>階層8<br>U |
| XCELシートの行設定<br>百の開始行<br>明細行の開始行<br>会社名の出力位置<br>百番号の出力位置<br>3<br>XCELシートの列設定<br>明細項目情報<br><u>項目 記号 材料</u><br>列 <u>A</u> B<br>(出力する列をA~IVで指                                                                                                    | 列<br>列<br>列<br><u>規格</u><br>C<br>定。出力 | 1<br>2<br>D f<br>H f<br>数量<br>D          | 行<br>行<br>単位<br>E<br>IIIスペー   | 1<br>明<br>3<br>3<br>3<br>3<br>(出)<br>単価<br>F<br>-スとす;     | 重の総行<br>細行の結<br>面の内<br>前<br>力位置の                      | 〒数<br>総行数<br>限明無細行到<br>○列ⅡはA〜<br>(備考<br>円 | 数<br>-IVで指定。<br>行属性<br>行属性<br>M | 表紙(:<br>19<br>17<br>17<br>17<br>17<br>17<br>17<br>17<br>17<br>17<br>17<br>17<br>17<br>17 | 酸層2<br>0<br>階層10<br>₩ | <ul> <li>・階層</li> <li>EXCELの<br/>左側?・</li> <li>右側?・</li> <li>・</li> <li>・</li></ul> | ・表紙名。<br>パー・表紙名。<br>パー・クート<br>クート<br>一て<br>合社・<br>クート<br>一て<br>香田<br>個<br>個<br>個<br>個<br>個<br>個<br>個<br>個<br>個<br>個<br>個<br>個<br>個 | )<br>名を出力す<br>号を出力す<br>号を出力す<br>日間層13<br>Z       | する<br>する<br>階層6<br>S<br>階層14<br>AA | 下<br>下<br>階層7<br>下<br>階層15<br>AB       | ▼<br>階層8<br>U |
| XCELシートの行設定         耳の開始行         明細行の開始行         会社名の出力位置         頁番号の出力位置         30日本日の列設定         明細項目情報         10日         1日         1日         1日         1日         1日         20日         1日         1日 | 列<br>列<br>列<br>【<br>規格<br>C<br>定。出力   | 1<br>2<br>D f<br>H f<br>数量<br>D<br>不要の列  | 行 1<br>行<br>単位<br>E<br>IIはスペー | 1<br>明<br><u>9</u> 1<br>3<br>3<br>(出<br>単価<br>F<br>-スとす;  | 重の総行<br>細行の結<br>重の内割<br>力位置の<br>全額<br>G<br>3。)        | 〒数<br>総行数<br>R町月細行到<br>ン列山はA〜<br>(備考<br>H | 数<br>-IVで指定。<br>行属性<br>所属性<br>M | 表紙(:<br>19<br>17<br>17<br>17<br>17<br>5)<br>階層情報<br>N<br>階層1<br>N<br>階層9<br>V            | 階層2<br>0<br>階層10<br>₩ | 5号・階層<br>EXCELの<br>左側2:<br>右側2:<br>宿間3<br>P<br>階層11<br>X                                                                                                    | ・表紙名)<br>パッター<br>ターに会社:<br>ターに貢番<br>階層12<br>Y                                                                                      | )<br>名を出力す<br>号を出力す<br>略層5<br>R<br>階層13<br>Z     | する<br>する<br>階層6<br>S<br>階層14<br>AA | 下<br>下<br>階層7<br>下<br>階層15<br>AB       | ▼<br>階層8<br>U |
| EXCELシートの行設定<br>耳の開始行<br>明細行の開始行<br>会社名の出力位置<br>耳番号の出力位置<br>SCELシートの列設定<br>明細項目情報<br>「項目 記号 材料<br>列 A B<br>〈出力する列をA~IVで指                                                                                                    | 列<br>列<br>列                           | 1<br>2<br>D f<br>H f<br>数量<br>D<br>不要の列  | テ<br>テ<br>単位<br>E<br>IIはスペー   | 1<br>明<br><u>3</u> 11<br>3<br>3<br>(出<br>単価<br>F<br>-スとす) | 頁の総行<br>細行の結<br>頁の内<br>助<br>力<br>位置の                  | テ数<br>総行数<br>RFI月紀田行到<br>ン列はA~            | 数<br>-IVで指定。<br>行属性<br>M        | 表紙(:<br>19<br>17<br>17<br>17<br>5)<br>階層情報<br>N<br>階層1<br>N<br>階層3<br>V                  | 階層2<br>0<br>階層10<br>₩ | 参号・階層<br>EXCELの<br>左側2・<br>右側2・<br>都層3<br>P<br>階層11<br>X                                                                                                    | ・表紙名)<br>パッター<br>ターに会社:<br>ターに貢番<br>階層12<br>Y                                                                                      | )<br>名を出力す<br>号を出力す<br>階層18<br>Z                 | する<br>する<br>階層6<br>8<br>階層14<br>AA | 下<br>下<br>下<br>階層15<br>AB              | ▼<br>階層8<br>U |

上記の設定にて解決できない場合には次の手順に進んで下さい。

③ <sup>"</sup>出力順"で「頁の繰り返し」が選択されている場合 "出力順"で「明細行の繰り返し」を選択して下さい。

| UEL出力つ                                                             | オーム                                                                                               |                                |                       |                                                                                                    |                                     |                                                                                  |                                                                                                    |                                          |                                        |                                                                                                    |                                                                                                    |                                                                                                    |                                                                                                    |                                                                                                    |                                          |                                                                                                    |               |
|--------------------------------------------------------------------|---------------------------------------------------------------------------------------------------|--------------------------------|-----------------------|----------------------------------------------------------------------------------------------------|-------------------------------------|----------------------------------------------------------------------------------|----------------------------------------------------------------------------------------------------|------------------------------------------|----------------------------------------|----------------------------------------------------------------------------------------------------|----------------------------------------------------------------------------------------------------|----------------------------------------------------------------------------------------------------|----------------------------------------------------------------------------------------------------|----------------------------------------------------------------------------------------------------|------------------------------------------|----------------------------------------------------------------------------------------------------|---------------|
| フォーム                                                               | データの                                                                                              | ) 選択                           |                       | サンブル                                                                                                 | /1                                  |                                                                                  |                                                                                                    |                                          |                                        |                                                                                                    |                                                                                                    | 参照                                                                                                    |                                                                                                    |                                                                                                    |                                          |                                                                                                    |               |
| 出力ファ                                                               | イル名                                                                                               |                                | (仮称                   | )協栄と                                                                                                 | 「ル新築」                               | E <b>事.</b> ×ls                                                                  | 8                                                                                                    |                                          |                                        |                                                                                                    | -                                                                                                    | 参照                                                                                                    |                                                                                                    |                                                                                                    |                                          |                                                                                                    |               |
| 出                                                                  | 力書式設                                                                                              | 定                              |                       | æ                                                                                                    | 力条件                                 | 設定                                                                               | T                                                                                                    |                                          | 出力階層影                                  | 定                                                                                                    |                                                                                                    |                                                                                                    |                                                                                                    |                                                                                                    |                                          |                                                                                                    |               |
| カタイプ                                                               |                                                                                                   |                                |                       |                                                                                                    |                                     |                                                                                  |                                                                                                    |                                          |                                        | 印刷イン                                                                                                    | (一ジ項目                                                                                                    |                                                                                                    |                                                                                                    |                                                                                                    |                                          |                                                                                                    |               |
| 計算式一                                                               |                                                                                                   |                                |                       | 8                                                                                                    | 出力形式                                |                                                                                  |                                                                                                    |                                          | -                                      | 数量・                                                                                                    | 単価・金額                                                                                                    | の設定                                                                                                    |                                                                                                    | 単価1                                                                                                    |                                          | •                                                                                                    |               |
| 出力す                                                                | る                                                                                                 |                                | 0                     |                                                                                                    | 一段出力                                | ]                                                                                |                                                                                                    | (•                                       |                                        | 単価・                                                                                                    | 余額の設行                                                                                                    | ŧ                                                                                                    |                                                                                                    | 日間する                                                                                                    | 5                                        | Ŧ                                                                                                    |               |
| 出力し                                                                | ない                                                                                                |                                | e                     |                                                                                                    | 二段出ナ                                | ]                                                                                |                                                                                                    | C                                        |                                        | 備者F                                                                                                    | 回剧剧学会                                                                                                    | -                                                                                                    |                                                                                                    | FORIT                                                                                                    | а<br>Х                                   | ŧ                                                                                                    |               |
| シート分                                                               | 割                                                                                                 |                                |                       |                                                                                                    | 出力順——                               |                                                                                  |                                                                                                    |                                          | 5                                      |                                                                                                    | Démini Pulea                                                                                                    |                                                                                                    |                                                                                                    | CoBit -                                                                                                    | ~                                        |                                                                                                    |               |
| 分割し                                                                | ない                                                                                                |                                | œ                     |                                                                                                    | 明細行の                                | 繰り返し                                                                             | ,                                                                                                    | (·                                       |                                        | 万功武中。                                                                                                    | 月布田仁门加利言文                                                                                                    | UE.                                                                                                    |                                                                                                    | Elmpia.                                                                                                    | ຈ                                        | _                                                                                                    |               |
| 階層毎                                                                | に分割す                                                                                              | る                              | C                     |                                                                                                    | 頁の繰り                                | 返し                                                                               |                                                                                                    | C                                        |                                        | 第一階                                                                                                    | 皆層先頭頁                                                                                                    | 腰肉                                                                                                    |                                                                                                    | 1                                                                                                    |                                          |                                                                                                    |               |
|                                                                    |                                                                                                   |                                |                       |                                                                                                    |                                     |                                                                                  |                                                                                                    |                                          |                                        | 物件名                                                                                                    | 3称印刷段                                                                                                    | 定                                                                                                    |                                                                                                    |                                                                                                    |                                          | -                                                                                                    |               |
|                                                                    |                                                                                                   |                                |                       |                                                                                                    |                                     |                                                                                  |                                                                                                    |                                          |                                        | 5+2+2                                                                                                    | 有铅定                                                                                                    |                                                                                                    |                                                                                                    | 改百1.3                                                                                                    | สมา                                      | *                                                                                                    |               |
|                                                                    |                                                                                                   |                                |                       |                                                                                                    |                                     |                                                                                  |                                                                                                    |                                          |                                        | 01110                                                                                                    |                                                                                                    |                                                                                                    |                                                                                                    | PAA V                                                                                                    |                                          | and the second second sec |               |
|                                                                    |                                                                                                   |                                |                       |                                                                                                    |                                     |                                                                                  |                                                                                                    |                                          |                                        | 表紙(:                                                                                                    | 、へいへに<br>表紙No・君                                                                                                    | 6号・階層                                                                                                    | ・表紙名                                                                                                    | )                                                                                                    |                                          | hoose                                                                                                    | •             |
| CELシー                                                              | トの行設の                                                                                             | 定                              |                       |                                                                                                    |                                     |                                                                                  |                                                                                                    |                                          |                                        | 新代。<br>表紙()                                                                                                    | 、← a、∧⊂<br>表紙No・相                                                                                                    | ●号・階層                                                                                                    | ・表紙名                                                                                                    | )                                                                                                    |                                          | have                                                                                                    | •             |
| CELシー<br>百の開始                                                      | トの行設の                                                                                             | Ē                              |                       | 1                                                                                                    |                                     | 1                                                                                | 頁の総行                                                                                                    | 于数                                       |                                        | 新刊A<br>表紙(:<br>19                                                                                                    |                                                                                                    | 番号・階層<br>「EXCELの<br>「 ナ (Min                                                                                                    | ・表紙名<br>)フッター                                                                                                    | ) [<br>2 <b>*</b> u <b>+</b> =                                                                                              | + 2                                      |                                                                                                    | •             |
| CELシー<br>百の開始<br>明細行の                                              | トの行設?<br>台行<br>D開始行                                                                               | 定                              | F                     | 1                                                                                                    |                                     | 1<br>8月;                                                                         | 真の総行<br>細行の総                                                                                                    | 宁薮文<br>能行委牧                              |                                        | 新刊4.<br>表紙(:<br>19<br>17                                                                                                    | へ∎a~~E<br>表紙No・看                                                                                                    | 番号・階層<br>- EXCELの<br>左側フー                                                                                                    | ・表紙名<br>)フッター<br><br>カーに会社:                                                                                                    | 0<br> <br>名を出力す                                                                                                    | ta                                       |                                                                                                    | •             |
| CELシー<br>頁の開始<br>明細行の<br>会社名の                                      | トの行設9<br>6行<br>0開始行<br>0出力付置                                                                      | 定                              | 511                   | 1                                                                                                    | = [                                 | 1<br>明                                                                           | 頁の総行<br>細行の縦<br>百の内訓                                                                                                    | 宁姜女<br>2017-姜女<br>17日月余田(7二)             | <b>\$</b> 0                            | 表紙(;<br>19<br>17<br>17                                                                                                    | へ ∎ ヘルー<br>表紙No・ 相                                                                                                    | 番号・階層<br>EXCELの<br>左側フ₀<br>右側フ₀                                                                                                    | ・表紙名<br>)フーター<br><br>ターlこ真番                                                                                                    | 0<br>)  <br>名を出力す<br>号を出力す                                                                                                  | ta<br>ta                                 |                                                                                                    | •<br>]        |
| CELシー<br>直の開始<br>明細行の<br>会社名の                                      | トの行設)<br>治行<br>D開始行<br>D出力位品                                                                      | 定置                             | F1                    | 1<br>2<br>D f                                                                                        | 7                                   | 1<br>明<br>9 1                                                                    | 頁の総行<br>細行の縦<br>頁の内訓                                                                                                    | 于娄女<br>经行于娄女<br>民日月糸田行う                  | 钕                                      | 表紙()<br>表紙()<br>19<br>17<br>17                                                                                                    | ☆ ■ ~ ~ ←<br>表紙No・ 相                                                                                                    | ●号・階層<br>EXCELの<br>左側フ・<br>右側フ・                                                                                                    | ・表紙名<br>)フッター<br><br>ターlこ会社:<br>ターlこ百番                                                                                          | )<br>名を出力す<br>号を出力す                                                                                                    | ta<br>ta                                 | Г<br>Г                                                                                                    | <b>_</b>      |
| CELシー<br>頁の開始<br>明細行の<br>会社名の<br>百番号の                              | トの行設。<br>台行<br>り開始行<br>り出力位置<br>り出力位置                                                             | 定置置                            | 51]<br>51]            | 1<br>2<br>D f                                                                                        | <b>7</b>                            | 1<br>明<br>3 1<br>3 (出                                                            | 頁の総行<br>細行の緒<br>頁の内訓<br>力位置の                                                                                                    | テ要文<br>総行要文<br>RE月糸田行う<br>ン歹川はA〜         | 数<br>·IVで指定。                           | 表紙(:                                                                                                    | 、(BAAL<br>表紙No・相                                                                                                    | 番号・階層<br>EXCELの<br>左側フー<br>右側フー                                                                                                    | ・表紙名)<br>)フーター<br>ター こ会社:<br>ター こ頁番・                                                                                            | -///で<br> <br>名を出力3<br>号を出力3                                                                                                | ta<br>ta                                 |                                                                                                    | •<br>         |
| CELシー<br>直の開始<br>明細行の<br>会社名の<br>百番号の<br>CELシー                     | トの行設。<br>台行<br>の開始行<br>の出力位置<br>の出力位置<br>トの列唱号                                                    | 定置置定                           | ار<br>آرچ             | 1<br>2<br>D f                                                                                        | τ []<br>τ                           | 1<br>明<br>9 1<br>9 (出                                                            | 頁の総行<br>細行の結<br>頁の内訓<br>力位置の                                                                                                    | テ要女<br>総行手要女<br>R日月新田行手到<br>ン歹川はA〜       | 牧<br>-IVで指定。                           | 表紙(i<br>19<br>17<br>17<br>17                                                                                                    | 、(BAAL<br>表紙No・相                                                                                                    | 番号・階層<br>EXCELの<br>左側フー<br>右側フー                                                                                                    | ・表紙名<br>)フーター<br>/ターlこ会社:<br>/ターlこ頁番                                                                                            | )<br>名を出力す<br>号を出力す                                                                                                    | ta<br>ta                                 | F                                                                                                    | •             |
| CELシー<br>頁の開始<br>明細行の<br>会社名の<br>百番号の<br>CELシー<br>明細項目             | トの行設)<br>計行<br>D開始行<br>D出力位置<br>D出力位置<br>トの列設)<br>目情報                                             | 定置置定                           | 51)<br>51)<br>51)     | 1<br>2<br>D f                                                                                        | 7 []]<br>7 []                       | 1<br>明<br><u>9</u> 1<br>3(出                                                      | 頁の総行<br>細行の結<br>頁の内創<br>力位置の                                                                                                    | テ数<br>総行数<br>R町月紀田行到<br>ンを小するへ           | <sup>数</sup><br>·IVで指定。<br>行属性         | 表紙(i<br>19<br>17<br>17<br>17<br>17                                                                                                    | 、← BAACL<br>表紙No・ 1                                                                                                    | ●号・階層<br>EXCELの<br>左側フォ<br>右側フォ                                                                                                    | ・表紙名<br>)フッター<br><br>ターに会社:<br>ターに育番                                                                                            | -~~~。<br>)  <br>名を出力す<br>号を出力す                                                                                              | ta<br>ta                                 | F                                                                                                    | •<br>]        |
| CELシー<br>頁の開始<br>明細行の<br>会社名の<br>百番号の<br>CELシー<br>明細項目<br>項目       | トの行設3<br>合行<br>D開始行<br>D出力位音<br>D出力位音<br>トの列設3<br>目情報<br>記号                                       | 定 置置 定材料                       | 列<br>列<br>列           | 1<br>2<br>D f<br>H f                                                                                 | 行 1                                 | 1<br>明<br><u>9</u> 1<br>9(出<br>単価                                                | 頁の総行<br>細行の結<br>頁の内割<br>力位置の<br>金額                                                                                                    | 〒数<br>20行数<br>限日月細行到<br>○歹小はA〜<br>(備考    | 数<br>-IVで指定。<br>行属性<br>【 行属性           | aff 14.<br>表紙(:<br>19<br>17<br>17<br>17<br>17                                                                                                    | ★紙No・1<br>表紙No・1                                                                                                    | <ul> <li>         ・階層         <ul> <li>EXCELの<br/>左側フー;</li> <li>右側フ-;</li> <li>宿間7;</li> </ul> </li> </ul>                                                                                                    | ・表紙名<br>)フ-ウー<br>か-に会社:<br>か-に育番                                                                                                | -//(0)<br> <br>名を出力3<br>号を出力3                                                                                               | する<br>する<br>  階層6                        | <br>「<br>階層7                                                                                                    | ▼             |
| CELシー<br>百の開始<br>明細行の<br>会社名の<br>百番号の<br>CELシー<br>明細項E<br>項目<br>列  | トの行設5<br>台行<br>の開始行<br>の出力位置<br>し出力位置<br>トの列設5<br>目情報<br>記号<br>A                                  | 定<br>置<br>置<br>下<br>材料<br>B    | 列<br>列<br>列           | 1<br>2<br>日 千<br>日 千<br>日<br>日<br>日                                                                  | 行 1<br>行 1<br>単位<br>E               | 1<br>明<br><u>9</u> 1<br>3<br>(出<br>単価<br>F                                       | 育の総行<br>御行の編<br>力位置の<br>金額                                                                                                    | 于数 総行数 限明 細行 う の 引はAへ 備考 H               | 数<br>-I∀で指定。<br>行属性<br>行属性<br>M        | 81112<br>表紙(:<br>19<br>17<br>17<br>17<br>17<br>、)<br>階層情報<br>階層1<br>N                                                                                                    | 表紙No・4<br>酸層2<br>0                                                                                                    |                                                                                                    | ・表紙名<br>)フッター<br><br>ゆ-に会社:<br>ゆ-に百番                                                                                            | <br>名を出力3<br>号を出力3                                                                                                    | する<br>する<br>階層6<br>S                     | <br>「<br>「<br>「<br>「                                                                                                    | ▼<br>】        |
| CELシー<br>頁の開始<br>明細行の<br>会社名の<br>頁番号の<br>CELシー<br>明細項目<br>列        | トの行設)                                                                                             | 定<br>置<br>置<br>8               | 列<br>列<br>列<br>月<br>月 | 1<br>2<br>日 千<br>日 千<br>日<br>千<br>日<br>千<br>日<br>千<br>日<br>千<br>日<br>千<br>日<br>千<br>日<br>千<br>日<br>千 | 行 1<br>行 1<br>単位<br>E               | 1<br>明<br>3 1<br>3 (出<br>単価<br>F                                                 | 頁の総行<br>細行の結<br>百の内訓<br>力位置の<br>金額<br>G                                                                                                    | テ数<br>総行数<br>限明A細行到<br>ン列はAへ<br>(備考<br>日 | 数<br>- IVで指定。<br>- 行属性<br>所属性<br>M     | <ul> <li>新刊に表紙(:</li> <li>19</li> <li>17</li> <li>17</li> <li>17</li> <li>17</li> <li>17</li> <li>17</li> <li>18</li> <li>18</li> <li>17</li> <li>18</li> <li>18</li> <li>18</li> <li>18</li> <li>18</li> <li>18</li> <li>18</li> <li>18</li> <li>18</li> <li>18</li> <li>18</li> <li>18</li> <li>18</li> <li>18</li> <li>19</li> <li>19</li> <li>10</li> <li>10</li></ul> | 階層2 0 階層10                                                                                                    | 番号・階層<br>EXCELの<br>左側가:<br>右側가:                                                                                                    | ・表紙名<br>)フッター<br>/ターlこ会社:<br>/ターlこ育番                                                                                            | Aを出力3<br>号を出力3<br>号を出力3<br>日間層5<br>R<br>階層13                                                                                | する<br>する<br>階層6<br>8<br>階層14             | <br>下<br>階層7<br>下<br>階層15                                                                                                    | ▼<br>階層8<br>U |
| CELシー<br>頁の開始<br>明細行の<br>頁番号の<br>CELシー<br>明細<br>項目<br>列<br>(出力する)  | トの行設)<br>台行<br>の開始行<br>の出力位置<br>の出力位置<br>トの列設)<br>引情報服<br>記号<br>A<br>る列をA~                        | 定<br>置<br>置<br>置<br>王<br>IVで指気 | 列<br>列                | 1<br>2<br>D f<br>H f<br>数量<br>D                                                                      | 行<br>1<br>1<br>単位<br>E<br>1<br>はスペー | 1<br>明<br>9 1<br>9 (出<br>単価<br>F<br>-スとす <sup>、</sup>                            | 育の総行<br>御行の結<br>力位置の                                                                                                    | テ数<br>総行数<br>R町用細行到<br>ン列はA〜<br>備考<br>H  | 数<br>-IVで指定。<br>行属性<br>所属性<br>M        | <ul> <li>新刊に表紙(:</li> <li>19</li> <li>17</li> <li>17</li> <li>17</li> <li>17</li> <li>17</li> <li>17</li> <li>17</li> <li>17</li> <li>18</li> <li>18</li> <li>18</li> <li>18</li> <li>18</li> <li>18</li> <li>18</li> <li>18</li> <li>18</li> <li>18</li> <li>18</li> <li>19</li> <li>19</li> <li>10</li> <li>10</li></ul> | KNo・4 KNo・4 KNo・4 KNo・4 KNo・4 KNo・4 KNo・4 KNo・4 KNo・4 KNo・4 KNo・4 KNo・4 KNo・4 KNo・4 KNo・4 KNo・4 KNo・4 KNo+4 KNo+4 <pkno+4< p=""> <pkno+4< p=""> <pkno+4< p=""> <pkno+4< p=""> <pkno+4< p=""> <pkno+4< p=""> <pkno+4< p=""> <pkno+4< p=""> <pkno+4< p=""> <pkno+4< p=""> <pkno+4< p=""> <pkno+4< p=""> <pkno+4< p=""> <pkno+4< p=""> <pkno+4< p=""> <pkno< th=""><th><ul> <li>番号・階層</li> <li>EXCELの<br/>左側フ・</li> <li>右側フ・</li> <li>右側フ・</li> <li>宿層3</li> <li>P</li> <li>階層11</li> <li>X</li> </ul></th><th>P・表紙名<br/>)フッター<br/>/ター1こ会社:<br/>/ター1こ頁番<br/>階層4<br/>Q</th><th>Aを出力す<br/>号を出力す<br/>号を出力す<br/>日間層5<br/>R<br/>階層13<br/>Z</th><th>する<br/>する<br/>階層6<br/>8<br/>階層14<br/>AA</th><th>下<br/>下<br/>階層7<br/>下<br/>階層15<br/>AB</th><th>▼<br/>階層8<br/>U</th></pkno<></pkno+4<></pkno+4<></pkno+4<></pkno+4<></pkno+4<></pkno+4<></pkno+4<></pkno+4<></pkno+4<></pkno+4<></pkno+4<></pkno+4<></pkno+4<></pkno+4<></pkno+4<> | <ul> <li>番号・階層</li> <li>EXCELの<br/>左側フ・</li> <li>右側フ・</li> <li>右側フ・</li> <li>宿層3</li> <li>P</li> <li>階層11</li> <li>X</li> </ul>                                                                                                    | P・表紙名<br>)フッター<br>/ター1こ会社:<br>/ター1こ頁番<br>階層4<br>Q                                                                               | Aを出力す<br>号を出力す<br>号を出力す<br>日間層5<br>R<br>階層13<br>Z                                                                           | する<br>する<br>階層6<br>8<br>階層14<br>AA       | 下<br>下<br>階層7<br>下<br>階層15<br>AB                                                                                                    | ▼<br>階層8<br>U |
| CELシー<br>頁の開始<br>明細行の<br>貢 番号の<br>CELシー<br>明細項目<br>列<br>(出力する)     | トの行設3<br>約7<br>20開始行<br>20出力位置<br>20出力位置<br>16<br>16<br>第<br>16<br>第<br>16<br>第<br>4<br>5<br>列をA~ | 定<br>置<br>定<br>IVで指行           | 列<br>列<br>列           | 1<br>2<br>D f<br>H f<br>2<br>T<br>要の列                                                                | テ<br>一<br>単位<br>E<br>JIJスペー         | 1<br>明<br>3 1<br>9 (出<br>単価<br>F<br>-スとす <sup>2</sup>                            | 育<br>の<br>代<br>調<br>の<br>内<br>調<br>の<br>内<br>調<br>の<br>内<br>調<br>の<br>内<br>調<br>の<br>内<br>調<br>の<br>内<br>調<br>の<br>内<br>調<br>の<br>内<br>調<br>の<br>内<br>調<br>の<br>内<br>調<br>の<br>内<br>調<br>の<br>力<br>位<br>置<br>の<br>の<br>内<br>調<br>の<br>う<br>の<br>内<br>調<br>の<br>力<br>位<br>置<br>の<br>の<br>内<br>調<br>の<br>う<br>の<br>内<br>調<br>の<br>う<br>の<br>つ<br>に<br>調<br>の<br>つ<br>に<br>調<br>の<br>つ<br>に<br>調<br>の<br>つ<br>に<br>調<br>の<br>つ<br>に<br>調<br>の<br>つ<br>に<br>調<br>の<br>つ<br>い<br>調<br>の<br>つ<br>い<br>調<br>の<br>つ<br>い<br>調<br>の<br>つ<br>い<br>調<br>の<br>つ<br>い<br>調<br>の<br>の<br>つ<br>い<br>調<br>の<br>の<br>つ<br>い<br>こ<br>の<br>の<br>の<br>の<br>つ<br>い<br>こ<br>の<br>の<br>の<br>の<br>の<br>の<br>の<br>の<br>の<br>の<br>の<br>の<br>の | テ数<br>総行数<br>限明細行到<br>○列ⅡはA~<br>備考<br>日  | 故<br>-IVで指定。<br>行属性<br>──<br>「万属性<br>M | <ul> <li>新刊に</li> <li>表紙(:</li> <li>19</li> <li>17</li> <li>17</li> <li>17</li> <li>17</li> <li>17</li> <li>17</li> <li>17</li> <li>17</li> <li>17</li> <li>17</li> <li>17</li> <li>17</li> <li>17</li> <li>17</li> <li>17</li> <li>18</li> <li>18</li> <li>18</li> <li>18</li> <li>18</li> <li>18</li> <li>18</li> <li>18</li> <li>18</li> <li>19</li> <li>17</li> <li>17</li> <li>18</li> <li>17</li> <li>17</li> <li>17</li></ul>   | 階層2<br>0<br>階層10<br>₩                                                                                                    | <ul> <li>・ 階層</li> <li>- EXCELの</li> <li>左側フ:</li> <li>右側フ:</li> <li>右側フ:</li> <li></li> <li></li></ul> | <ul> <li>表紙名</li> <li>フ&gt;,-/-</li> <li>-/- に会社:</li> <li>-/- にうて番</li> <li>管暦4</li> <li>0</li> <li>階層12</li> <li>Y</li> </ul> | ○<br>名を出力3<br>号を出力3<br>号を出力3<br>日<br>7<br>日<br>7<br>日<br>7<br>日<br>7<br>日<br>7<br>日<br>7<br>日<br>7<br>日<br>7<br>日<br>7<br>日 | する<br>する<br>する<br>階層6<br>S<br>階層14<br>AA | 「<br>「<br>「<br>階層7<br>丁<br>階層15<br>AB                                                                                                    | ▼<br>階層8<br>U |
| CELシー<br>頁の開始<br>明細行の<br>会社名の<br>CELシー<br>明細項目<br>項目<br>列<br>(出力する | トの行設3<br>台行<br>D開始行<br>D出力位品<br>D出力位品<br>日本<br>目情報<br>記号<br>A<br>5列をA~                            | 定<br>置<br>定<br>IVで指定           | 列<br>列<br>列           | 1<br>2<br>D f<br>H f<br>数量<br>D                                                                      | 行 1<br>行 単位<br>E<br>IIはスペー          | 1<br>明<br>9 1<br><sup>9</sup> (出<br><sup>9</sup><br>(出<br>F<br>-スとす <sup>-</sup> | 直の総行<br>御行の結<br>力位置の                                                                                                    | テ数<br>総行数<br>限用細行到<br>○列ⅡはA~<br>(備考<br>H | 数<br>-IVで指定。<br>行属性<br>所属性<br>M        | 81112<br>表紙(;<br>19<br>17<br>17<br>17<br>17<br>17<br>17<br>17<br>17                                                                                                    | 階層2<br>0<br>階層10<br>₩                                                                                                    | #号・階層<br>EXCELの<br>左側フ:<br>右側フ:<br>本側フ:<br>本側フ:<br>本間<br>ア                                                                                                    | * 表紙名<br>)フッター<br>-/こ会社:<br>ク-こ百番                                                                                               | ○<br>名を出力3<br>号を出力3<br>号を出力3<br>日<br>7<br>日<br>7<br>日<br>7<br>日<br>7<br>日<br>7<br>日<br>7<br>日<br>7<br>日<br>7<br>日<br>7<br>日 | する<br>する<br>皆層6<br>8<br>階層14<br>AA       | 下<br>下<br>階層7<br>下<br>階層15<br>AB                                                                                                    | ▼<br>階層8<br>U |

以上で終了です。 上記手順にて解決できない場合には、弊社窓口までお問合せ下さい。